CIVILIAN, MILITARY, Or CONTRACTOR. My Reports How to complete and submit a role request (i) AMPS Help in AMPS: My Profile 1. Start by launching AMPS in a browser window. My Information 2. In the Requests menu, click Request Role Requests 2 Request Role 0 User Information: 3. In the User Information screen, enter your Cyber Awareness Certification Date. This date must be within 12 months of the 🏠 Request Role current date. Enter and confirm your SSN, if you are a non-CAC user. 4. 5. Enter your date of birth. **User Information** 6. Select a User Type and corresponding information: a. Military: select Branch and Rank. \* First Name Rita b. Civilian: select Grade. Middle Name C Contractor: enter Contract Number, Contract Company, and Contract Expiration Date. Review External Security Officer information; update as EDIPI/UPN 7. needed. Accuracy of the email address is important to the delivery of appropriate email notifications. 8. Review Supervisor Information and update as needed. Accuracy Cyber Awareness 3 Certification Date of the email address is important to the delivery of appropriate email notifications. Contact Information 9. Click Next. - 🗆 🗙 Page - Windows Internet Explorer https://amps.dla.mil/oim - 🔶 🗙 Q -DSN Phone **DSN Fax** View Favorites Tools Help \* User Type Military -\* Branch USAR 💌 \* Rank SGT Ŧ 7 Organization Information \* User Type Contractor Emai \* Contract Number CT123456789 6c First Name \* Contract Company Contracts R Us \* Security Officer Soff ×. Contract Expiration Date 11/29/2016 Last Name Contract Officer First Corinna Name Phone Contract Officer Last Cor Name Contract Officer Email Corinna.Cor@dla.mil Contract Officer Phone 888-555-8989

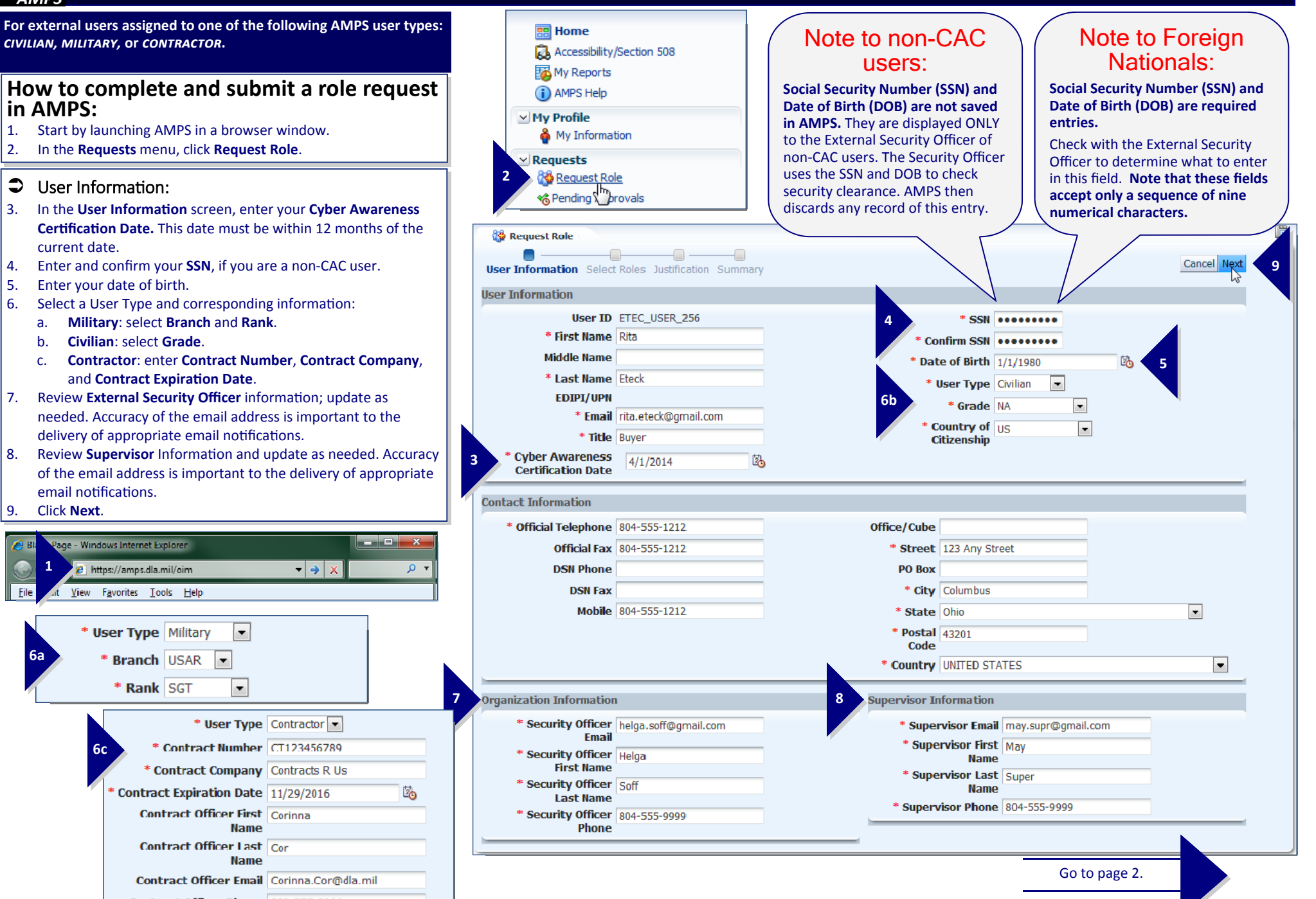

### AMPS

- Select Roles: Search for a Role (Various Search Criteria)
- 10. Enter or select a search criterion: example shows a search for a character string contained inside a range of role names.
- 11. Click Search.
- Select a Role
- 12. Click a role name to select it. You can click the right arrow (▷) beside the role name to view role details.).
- 13. Click the selector button: —>. This action moves the role name to the **Selected Roles** section.
- 14. Click Next.

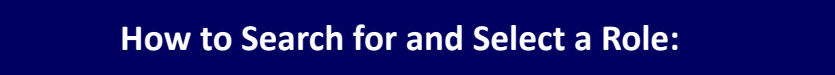

AMPS provides two ways to locate and select a role for your application.

- **Browse:** When you select an application from **Browse Roles by Application**, AMPS displays all the roles defined for your application in the **Select a Role** section. You can view details about the role to ensure you select the correct role.
- Search Roles: You can search for a role based on a range of criteria. Results are displayed in the Select a Role section.
- Multiple Role Requests: You can submit one request for two or more roles at one time. AMPS automatically creates a separate SAAR for each role you request. The only exception is the **Primary Role**.
- About Primary Roles: If your application requires you to have a Primary Role before you select additional roles, you must submit a request for the Primary Role and receive an application account before you can request any other roles in the application. Not all applications have Primary Roles; check with your Supervisor if you are unsure.

| Vser Information Select Roles Justification Summary                                                                                                    |                                                                                                    | Cance 14 Next                                                         |
|----------------------------------------------------------------------------------------------------|----------------------------------------------------------------------------------------------------|-----------------------------------------------------------------------|
| Browse Roles by Application                                                                                                    | Search Roles                                                                                                   |                                                                       |
| <ul> <li>AMPS Administrative</li> <li>DFAS Applications</li> <li>DLA Aviation Applications</li> <li>DLA Enterprise Applications</li> <li>Fake</li> </ul>                                    | 10 Role Name<br>Role Description<br>Enterprise Application<br>Application<br>Environment<br>Primary Pole<br>11 | HMIRS<br>HMIRS<br>Search Reset                                        |
| Select a Role                                                                                                    |                                                                                                    |                                                                       |
| Display Admin Roles (for Supervisor and Approval Access) Role Name HMIRS WEB Prod - HMIRS WEB - Non-Propriatary HMIRS-001 Enterprise App DEAS Applications Enterprise App DEAS Applications |                                                                                                    | Selected Roles HMIRS WEB Prod - HMIRS WEB - Non-Propriatary HMIRS-001 |
| Application DFAS Applications Environm<br>Application DFAS SABRS Primary I<br>Description TSO Role T                                                                                        | Role NA                                                                                                    |                                                                       |

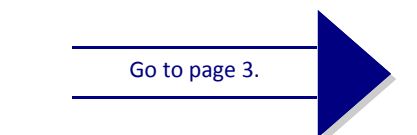

### Justification

15. Enter comments justifying this role request in the **Justification** text area.

**NOTE:** Text provided here is a sample. Please provide comments relevant to the current request.

- 16. As an option, click the **Browse** button beside the **Attachment 1** field and select a **PDF** file to attach. Repeat for Attachment 2 and 3, if needed.
- 17. As an option, enter additional or explanatory information to support the request in the **Optional Information** text area.

### 18. Click Next.

## Submit Supporting Information With Your Role Request :

The **Justification** screen enables you to submit information that supports your role request. AMPS stores all of your supporting information, including links to your downloadable attachments, to each approver in the process.

This screen provides two text areas for entering supporting information. Only the **Justification** text area requires an entry. The **Optional Information** and **Attachment** sections are not required.

Note that each attachment must fulfill these criteria:

- Adobe Portable Document File (PDF) format
- Two megabytes or less in size.

You can scan in supporting documents and attach them to your request for approvers to download and review, as needed. The maximum number of attachments is three.

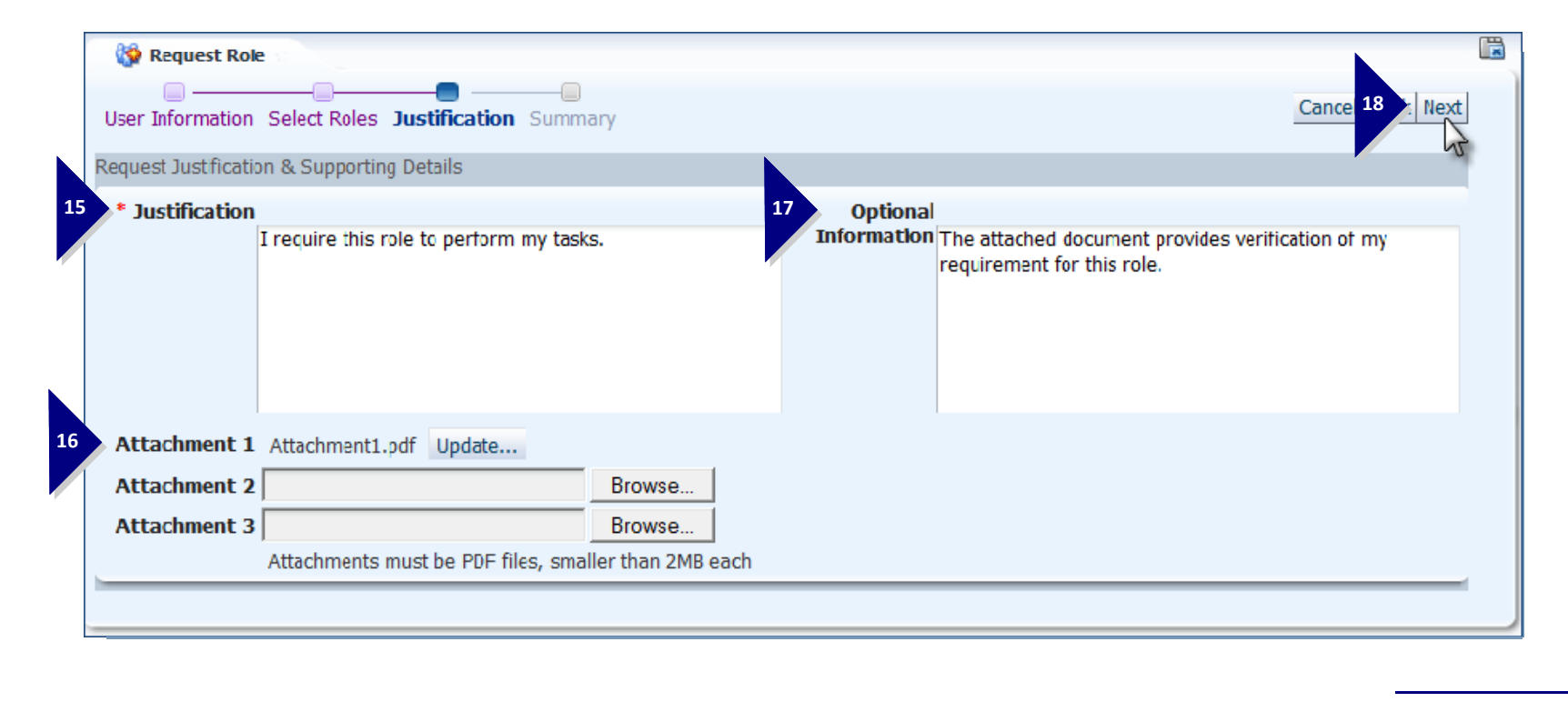

Go to page 4.

#### ИPS Э Summary

- 19. Review the information in the Role Request Summary section.
  - a. Click any of the screen names above the summary section to skip back to a previous screen and adjust the data, as needed, OR
  - b. Click the Back button to step back through the preceding screens and make changes before you submit the request.

#### 20. Click Submit.

#### 0 **Role Request Confirmation**

- 21. Note that the SAAR number for the automated DD 2875 form you just submitted appears in this confirmation.
- 22. Click OK.

AMPS closes the **Role Request Confirmation** for this SAAR and restarts the Role Request process. You can close the Role Request screen or submit a new SAAR, as needed.

### Pending Requests

Navigate to the **Pending Requests** section of your profile.

AMPS displays SAAR details that describe the stage in the approval process the SAAR has entered.

Use the data in **Pending Requests** to track any SAAR you have submitted. This data may help you determine a solution for any SAAR that is not proceeding as you expect.

Ask your Supervisor if you have questions.

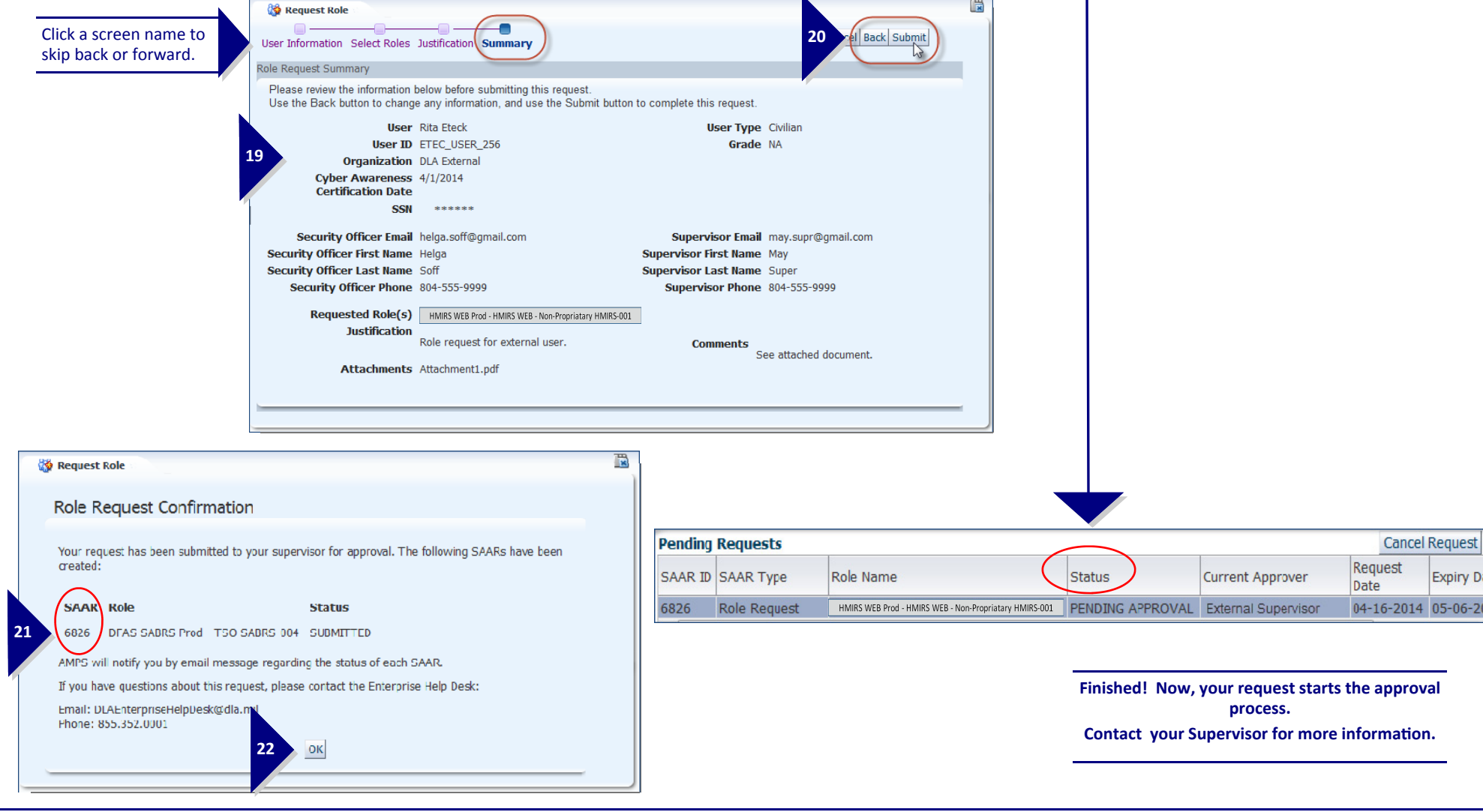

Cancel Request

Expiry D